## 学生第二次检测阶段(正式检测-导师确认后检测)

(一) 点击"过程文档管理" ---"提交学位论文送检版",进入论文提交页面。

(1)前一次检测完成后,即可出现新的"提交文档"的按钮,此时可以提交下一次待检测的论文。流程与前述提交相同。

| 学位论文质量检测                   | 则系统                               |                               |                        |                        |                                |      | 🏻 诚信  | 与学术规范 N          | 🙈 绑定微信 🔒 登录到: | 写作助手 🧇 切换 🕕 帮助 🕐 退出      |
|----------------------------|-----------------------------------|-------------------------------|------------------------|------------------------|--------------------------------|------|-------|------------------|---------------|--------------------------|
| <b>8</b> 学生                | 首页 🛛 通知公告 🗢 提交学位论                 | 文送检版 ♡×                       |                        |                        |                                |      |       |                  |               | ( Q 1 + 2.9K/s           |
| ★ 首页管理 >                   | ⇒信息提示                             |                               |                        |                        |                                |      |       |                  |               | 0 1 % + 2.5K/s           |
| 📄 过程文档管理 🗸 🗸 🗸             | 如果论文需要多次写作检查和                     | 如果论文需要多次写作检查和格式检查,请点击这里进入写作助手 |                        |                        |                                |      |       |                  |               |                          |
| <ul> <li>● 提交初稿</li> </ul> | ▷ 題目基本信息                          | ▷ 題目基本信息                      |                        |                        |                                |      |       |                  |               |                          |
| 正文字位论文送检版<br>• 提交学位论文送审版   | 题目:测试题目3<br>可选专业:测试专业<br>选择模式:学生提 | 3 查看详情<br>L<br>2课题            | 题目申报时间:<br>题目所属专业:     | 2021-03-12<br>测试学院测试专业 | 题目类型:其他<br>指导教师: 测试教师1(test01) |      |       | 题目来源:其他<br>教师职称: |               |                          |
| ▮ 用户设置 >                   | 导师联系邮箱:                           |                               | 学生姓名:测试0313(ceshi0313) |                        | 学生院系专业:测试学院-测试专业               |      |       |                  |               | •                        |
|                            | ▷ 学生论文列表                          |                               |                        |                        |                                |      |       |                  |               | 。 跳转到文库                  |
|                            | 文件名                               | 作者                            | 提交时间                   | 检测次数                   | 去除本人<br>文献夏制比                  | 写作检查 | 格式检查  | 校内互检             | 审核状态          | 操作                       |
|                            | ₩<br>起<br>导 1 王越<br>航             | 测试式0313                       | 2021-03-12 15:24:58    | 1                      | 15.5%                          | 一般   | 1190条 | 0%               | 等待指导物师审核      | 查看详情<br>写作检查结果<br>格式检查结果 |
|                            | 2                                 |                               |                        | 2                      |                                |      |       | -                |               | 提交文档                     |
|                            |                                   |                               |                        |                        |                                |      |       |                  |               |                          |
|                            |                                   |                               |                        |                        |                                |      |       |                  |               |                          |
|                            |                                   |                               |                        |                        |                                |      |       |                  |               |                          |
|                            |                                   |                               |                        |                        |                                |      |       |                  |               |                          |

(2) 点击"选择待检测文档",选择待检测的论文,选择格式检查模板,然后提交。(注:导师确认检测前,学生可以

## 随时登陆系统,点击修改)

| 学位论文质量构                  | 金测  | 系统                                                                                                    | 📔 诚信与学术规范 N | 🇠 绑定微 |
|--------------------------|-----|----------------------------------------------------------------------------------------------------|-------------|-------|
| <b>0</b> 学生              | È   | - 頭 σ 通知公告 σ 握文学位论文送检版 σ <b>提</b> 文学位论文送检版 σ                                                                                                    |             |       |
| 🗙 首页管理                   | >.  | 中文推要 共输入 0 字符 请在下方的输入的填写中文通题内容 若无内容请填写"无"                                                                                                    |             |       |
| 🗐 过程文档管理                 | ~   |                                                                                                    |             |       |
| <ul> <li>提交初稿</li> </ul> |     |                                                                                                    |             |       |
| • 是交学位论文送检版              |     |                                                                                                    |             |       |
| • 提交学位论义运审顾              |     | ★文擔要 共输入0字符 请在下方的输入程内填写英文通要内容,若无内容请填写"无"                                                                                                    |             |       |
| 👗 用户设置                   | > . |                                                                                                    |             |       |
|                          |     |                                                                                                    |             |       |
|                          |     |                                                                                                    |             |       |
|                          | 收起导 | ▲ 見把 共和人 V 子付 请在下力的病人面内填与其他内容。若无内容填填与"无"                                                                                                    |             |       |
|                          | 航   | 上传论文(待检测) 上传论文以外其他解件                                                                                                    |             |       |
|                          |     | · · · · · · · · · · · · · · · · · · ·                                                                                                    |             |       |
|                          |     | 新建 DOC 文档doc X 上衔论文(诗检测)                                                                                                    |             |       |
|                          |     | 新建 DOC 文档.doc<br>您所连文档已须保存成功,将在点击 提交 或 保存 海确认执行占上传至系统                                                                                                    |             |       |
|                          |     | 格式检测模糊选择: 一一角大学研究生学协议文学程(医学类学术博士)                                                                                                    |             |       |
|                          |     | ◎ 中南大学研究生学位论文样例(人文社科类学术博士)                                                                                                    |             |       |
|                          |     | <ul> <li>○ 中南大学研究生学位论文样例 &lt;星工类学术博士)</li> <li>○ 哲术许论 (1.4.5 年1017年9月4日)</li> <li>○ 哲术许论 (1.4.5 年1017年9月4日)</li> <li>○ 哲术许论 (1.4.5 年1017年9月4日)</li> <li>○ 哲术许论 (1.4.5 年1017年9月4日)</li> </ul> |             |       |
|                          |     |                                                                                                    |             |       |
|                          |     | 论文文档:       读得描述 化公式 化文相 (1) (1) (1) (1) (1) (1) (1) (1) (1) (1)                                                                                                    |             |       |

提交成功后,进入如下图所示:

| <b>8</b> 学生 | Ì    | í页 <b>2</b> | 通知公告 ♀ 提 | 交学位论文送检版( | З×    |       |                     |                     |               |                |       |      |          | 1 0 0 * 3.5 K/s                              |
|-------------|------|-------------|----------|-----------|-------|-------|---------------------|---------------------|---------------|----------------|-------|------|----------|----------------------------------------------|
| 前管理 >       |      | 4           | ●信息提示    |           |       |       |                     |                     |               |                |       |      |          | 82% + 11.1kgs                                |
| 过程文档管理      |      | 如果          | 论文需要多次写  | 作检查和格式检查  | 1. 请点 | 法这里 进 | 入写作助手               |                     |               |                |       |      |          |                                              |
| 提交初稿        |      | ⊳ 题         | 目基本信息    |           |       |       |                     |                     |               |                |       |      |          |                                              |
| 提《学位论文送检版   |      |             | 题目:测i    | 试题目313 查看 | 详情    |       |                     |                     |               |                |       |      |          |                                              |
|             |      |             | 可选专业:    | 测试专业      |       |       | 题目申报时间:             | : 2021-03-12        | 题目类型          | 』: 其他          |       | 題    | 目来源: 其他  |                                              |
| 提交学位论文送审版   |      |             | 选择模式:    | 学生提交课题    |       |       | 题目所属专业              | : 测试学院-测试专业         | 指导教师          | ī:测试教师1(testO1 | )     | 教    | 师职称:     |                                              |
| 用户设置 >      |      |             | 导师联系邮箱:  |           |       |       | 学生姓名:               | : 测试0313(ceshi0313) | 学生院系专业        | 2:测试学院-测试专业    | Ł     |      |          |                                              |
|             |      | ▷学          | 生论文列表    |           |       |       |                     |                     |               |                |       |      |          | ■ 跳转到文库                                      |
|             |      |             | 文件       | 各         | 作     | 渚     | 提交时间                | 检测次数                | 去除本人<br>文献复制比 | 写作检查           | 格式检查  | 校内互检 | 审核状态     | 操作                                           |
|             | 收起导航 | 1           | 王越       |           | 测试    | 0313  | 2021-03-12 15:24:58 | 1                   | 15.5%         | — AQ           | 1190条 | 0%   | 等待指导教师审核 | 查看详情<br>写作检查结果<br>格式检查结果<br>历 <del>史记录</del> |
|             |      | 2           | 孟子是仁本宪政  | 主义者吗?     | 测试    | 0313  | 2021-04-01 14:26:01 | 2                   | 等待导师确认后检测     | 等待检测后提交检<br>查  | 等待处理  | -    | 等待指导教师审核 | 重看详情<br>修改<br>历史记录                           |
|             |      |             |          |           |       |       |                     |                     | $\smile$      |                |       |      |          | $\mathbf{\bigcirc}$                          |

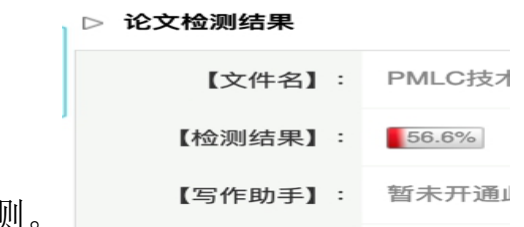

注:导师确认检测前,可随时对提交内容进行修改。导师确认检测后立刻进行检测。

导师确认检测后,立刻进行检测,完成后,可以看到检测结果。

## 送审版提交

## (1) 点击"过程文档管理" --- "提交学位论文送审版",进入论文提交页面

| <ul> <li>X 首页管理</li> <li>&gt;</li> <li>过程文档管理</li> <li>- 提交初路</li> </ul> | <ul> <li>◆信息提示</li> <li>1、最终版准要学校为您分置提交权限后,您才能</li> <li>1、如果论文需要多次写作检查和格式检查,请点</li> <li>&gt; 麵目基本信息</li> </ul> | 需要进行提交操作;当<br>[ <mark>击这里</mark> 进入写作助手 | 前您的最终版提交权限为:需 | <mark>機提</mark> 交 |                     |             |                      |                     |                                                                                                    |
|--------------------------------------------------------------------------|----------------------------------------------------------------------------------------------------|-----------------------------------------|---------------|-------------------|---------------------|-------------|----------------------|---------------------|----------------------------------------------------------------------------------------------------|
| <ul> <li>提交学位论文</li> <li>提交学位论文送审版</li> <li>#户设置 &gt;</li> </ul>         | 题目: 狮式学生1哈课题 查看详情<br>可选专业: 狮式专业<br>指导教师: 狮式教师1(text01)                                                         | 题目申报时间:<br>教师职称:                        | 2021-01-18    | 题目类型:其他导师联系邮箱:    | 题目来源:其他<br>学生姓名:现试学 | 生1 (text01) | 选择模式: 5<br>学生院系专业: 3 | 学生提交课题<br>频试学院-测试专业 | 题目所属专业: 测试学校-测试+ 0165<br>2018/01/2018/01/2018/01/2018/01/2018/01/2018/01/2018/01/2018/01/2018/01/2018/01/2018/01/2018/01/2018/01/2018/01 |
|                                                                          | ▷ 学生论文列表                                                                                                    |                                         |               |                   |                     |             |                      |                     | 🔂 上传文库                                                                                                    |
|                                                                          | 文件名                                                                                                    | 作者                                      | 提交时间          | 检测次数              | 检测结果                | 写作检查        | 格式检查                 | 审核状态                | 操作                                                                                                    |
|                                                                          | 1                                                                                                    |                                         |               | (学位论文送审版)         |                     |             |                      |                     | 提交文档                                                                                                    |
|                                                                          | 一收起营运                                                                                                    |                                         |               |                   |                     |             |                      |                     |                                                                                                    |

(2) 点击"选择待检测文档",选择待检测的论文,选择格式检查模板,然后提交

| • 提交学位论文    |    |                                                                                                    |
|-------------|----|----------------------------------------------------------------------------------------------------|
| ● 提交学位论文送审版 |    | 中文摘要 共输入0字符 请在下方的输入框内填写中文摘要内容,若无内容请填写"无"                                                                                                    |
| ┇ 用户设置      | >  |                                                                                                    |
|             |    |                                                                                                    |
|             |    | ↓ 英文摘要 共输入0字符 请在下方的输入框内填写英文摘要内容,若无内容请填写"无"                                                                                                    |
|             |    |                                                                                                    |
|             | 收記 |                                                                                                    |
|             | 管弧 | ↓ 其他 共输入 0 字符 请在下方的输入框内填写其他内容,若无内容请填写"无"                                                                                                    |
|             |    |                                                                                                    |
|             |    | 上传论文(最终版) 上传论文以外其他附件                                                                                                    |
|             |    | 请在本页面提交学位论文送审版。您提交的文档根据学校设置确定是否进行检测,若设置的是需要检测,则学生提交文档后,系统将进行检测;若设置的是不检测,则提交后不进行检测(具体是否检测请咨询学校或学校)。<br>论文文档: 请按照学校的本书上学校生产实计说是书书 endox met wips: 若您准备上传的文档是小语种文献,为提供更好的服务和体验, |
|             |    | 」 建加加量素 word 2 台(doc、 dock)<br>中南大学试用阶段问题与建议 dock                                                                                                    |
|             |    | 中南大学试用阶段问题与建议.docx<br>2015选文档已预保存成功,将在点击"提实"或"保存"等确认按钮后上传至系统                                                                                                    |
|             |    | 格式检测模版达©中南大学研究生学位论文样例(医学类学术博士)                                                                                                    |
|             |    | <sup>7年:</sup> ◎ 中南大学研究生学位论文祥例(人文社科类学术博士)                                                                                                    |
|             |    | ◎ 暂不选择(提交后可以单独点击"选择格式检查模块"进行操作;系统将在您选择了格式检查模板后再对您的文档进行格式检查)                                                                                                    |
|             | 5  |                                                                                                    |

Ps: 送审版机会只有一次,请确保学位论文检测通过及文章无误后再行提交